### Instruções para download e instalação da atualização de Mapa GPS

Antes de iniciar o processo, você precisará um **pen drive USB** com uma capacidade de **2 GB** ou maior.

### Em seu computador:

1. Finalize o processo da compra da atualização do mapa. Ao final do processo de compra, você receberá um **link de download (mapas)** e um **código de ativação (senha).** Você receberá também o código no e-mail cadastrado.

2. **Copie ou imprima** o seu código de ativação e mantenha-o próximo. Você precisará do mesmo para instalar o novo mapa no veículo.

3. Clique no link fornecido pela Webstore para efetuar o download do arquivo zip para seu computador. Nós recomendamos que a transferência do arquivo seja realizada para o **desktop**, para facilitar que seja encontrado mais tarde.

4. Introduza o pen drive USB em seu computador. Localize o pen drive em Meu Computador e formate-o utilizando **FAT32**.

ATENÇÃO: TODOS OS ARQUIVOS ANTIGOS DO PENDRIVE SERÃO EXCLUÍDOS PERMANENTEMENTE.

| 1 |                                                                                                    |                                                                                                    |                         |     |
|---|----------------------------------------------------------------------------------------------------|----------------------------------------------------------------------------------------------------|-------------------------|-----|
|   | 💮 🕞 – 🖳 🕨 Ordinateur                                                                                                    | •                                                                                                    | ▼ 4 Rechercher          | ٩   |
|   | 🕒 Organiser 👻 📑 Al 🌥                                                                                                    | Exécution automatique                                                                                                    | X difier un programme » | (?) |
|   | Organiser       ■ A         Liens favoris       ■         Mes documents       ●         Modifié récemment       ●         Recherches       Autres >>         Dossiers       ●         Autres >>       ●         Dossiers       ●         ●       ● ASAv4 (C:)         ●       ● AAV6Dif         ●       ● ASE_PGT         ●       ● Gase_PGT         ●       ● found.000         ●       Intel         ●       ● OCSETUPDIF         ●       Profiles         ●       Profiles         ●       Program File         ●       ● Program Date | Execution automatique       Execution automatique         Formater USB DISK (D:)       SS         Capacité :       3,70 Go         3,70 Go       •         Système de fichiers :       E         FAT32 (par défaut)       •         Taille d'unité d'allocation :       4096 octets         4096 octets       •         Restaurer les paramètres par défaut         Nom de volume :       USB DISK         Options de formatage       Formatage rapide         Créer une disquette de démarrage MS-DOS       Démarrer | difier un programme >>  | •   |
|   | B865536 Dom<br>Proces                                                                                                    | sseur: Intel(R) Core(TM) i3-2350M CPU @ 2.30GHz                                                                                                    |                         | 1   |
|   | Mén                                                                                                    | noire : 2,00 GO                                                                                                    | -                       |     |

5. Descompacte o arquivo zip recém-baixado diretamente para o pen drive USB.

a. Se você tem WinZip, você pode fazer este procedimento clicando sobre o arquivo que você transferiu, e escolhendo o Extrair para...

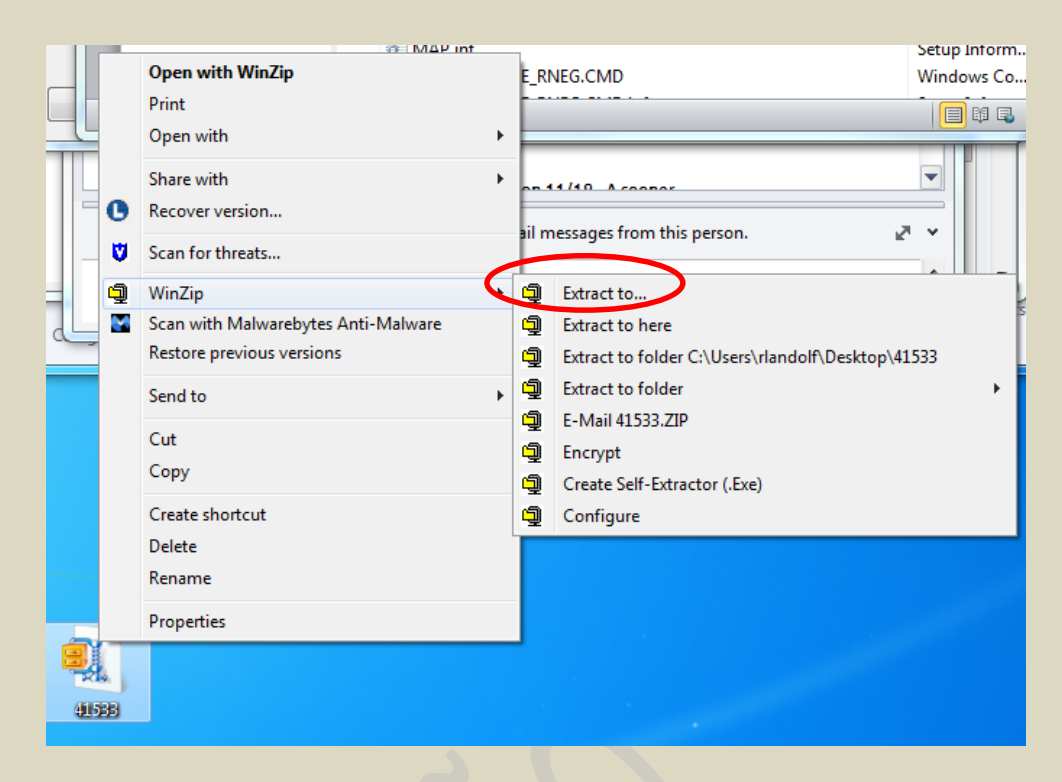

Então clique sobre o pen drive USB no painel esquerdo e, em seguida, clique no botão

#### Extrair.

| 🕎 Recent Places                                                                                                    | * Name                                                                                                    |   |
|----------------------------------------------------------------------------------------------------|----------------------------------------------------------------------------------------------------|---|
| <ul> <li>Desktop</li> <li>Libraries</li> <li>Documents</li> <li>My Documents</li> <li>Public Documents</li> <li>Music</li> <li>Pictures</li> <li>Podcasts</li> <li>Videos</li> <li>Local Disk (C:)</li> <li>Computer</li> <li>Local Disk (C:)</li> <li>Vitework</li> <li>Control Panel</li> <li>Recycle Bin</li> <li>Bosch NGI</li> </ul> | <ul> <li>Outlook Files</li> <li>NML</li> <li>GM Nextgen RFQ</li> <li>Utilities</li> <li>SharePoint Drafts</li> <li>My Data Sources</li> <li>GM</li> <li>Scanned Documents</li> <li>My Meetings</li> <li>CPM</li> <li>microsoft</li> <li>Weekly reports</li> <li>Sony</li> <li>Program Review</li> <li>MX and SA</li> <li>Hourly Parking</li> <li>Frequently Used Reference</li> <li>Misc</li> </ul> | • |

b. Você pode igualmente descompactar os arquivos SEM o WinZip. Neste caso, clique com o botão direito no arquivo e escolha Abrir com o Windows Explorer. Em seguida, com o mouse, selecione todos os arquivos e pastas e arraste-para o pen drive USB mostrado no painel esquerdo. Na ilustração acima, por exemplo, você arrastaria todos os arquivos e pastas para o pen drive "USB DISK E" no painel esquerdo.

c. Você também pode utilizar um software de descompactação de sua preferência.

6. Independentemente de ter usado WinZip, Windows Explorer ou o software de sua preferência para descompactar os arquivos para o pen drive USB, ao final do processo um duploclique no pen drive USB em Meu Computador deverá apresentar a lista de arquivos da seguinte maneira.

IMPORTANTE: NÃO DEVE EXISTIR NENHUM OUTRO ARQUIVO (MÚSICAS, FILMES, ETC) NO PEN DRIVE.

| 0 | Name                     | Туре         | Modified     |
|---|--------------------------|--------------|--------------|
| [ | MAPPE                    | Folder       | 11/7/2013 1: |
|   | 🐌 UPG                    | Folder       | 11/7/2013 1: |
|   | CCT.DAT                  | DAT File     | 2/14/2013 6: |
|   | CCT.DAT.inf              | Setup Inform | 2/14/2013 6: |
|   | CD_VER.LA                | LA File      | 2/14/2013 5: |
|   | CD_VER.NAV               | NAV File     | 2/14/2013 5: |
|   | 🕘 db_dwnl_ppc.out        | OUT File     | 11/14/2012 1 |
|   | 🛍 db_dwnl_ppc.out.inf    | Setup Inform | 11/14/2012 1 |
|   | @ GRUPPO_4_ROOT.DAT      | DAT File     | 2/14/2013 4: |
|   | GRUPPO_4_ROOT.DAT.inf    | Setup Inform | 2/14/2013 4: |
|   | MAP.inf                  | Setup Inform | 2/14/2013 6: |
|   | NAV_UPGRADE_RNEG.CMD     | Windows Co   | 5/11/2012 5: |
|   | NAV_UPGRADE_RNEG.CMD.inf | Setup Inform | 5/16/2011 8: |

Se o seu pen drive USB não contém uma estrutura de arquivos semelhante a esta, repita etapa [5].

7. Remova o pen drive USB do computador de forma segura.

## Em seu veículo, para sistema de navegação SEM Tela Táctil:

Você precisará do código de ativação (Passo 2) e do pen drive USB com os arquivos de mapa descompactados (Passos 3 a 7). Caso o seu veículo possua sistema de navegação COM TELA TÁCTIL, siga diretamente para a Página 7.

8. Ligue seu veículo e dê a partida no motor. O motor deve permanecer ligado até o final da atualização.

10. Introduza o pen drive USB que você preparou na entrada USB do seu sistema de navegação GPS.

11. O sistema de navegação vai reconhecer os arquivos automaticamente, verificando que trata-se de uma atualização, apresentando a versão do mapa que está atualmente instalada no veículo.

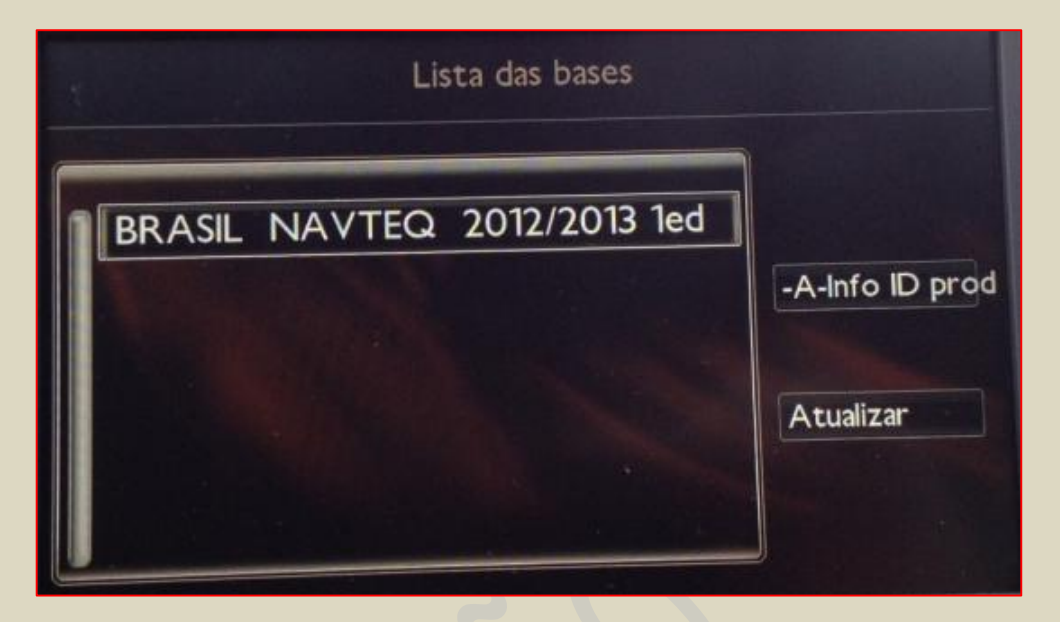

12. Através dos comandos do rádio, clicar em **"Atualizar"** e aparecerá a mensagem de identificação da mídia em curso.

|        | Lista das bases                    |                      |
|--------|------------------------------------|----------------------|
| BRASIL | Identificação da<br>Midia em curso | <b>-Info ID prod</b> |

13. Digite o código de ativação obtido no Passo 2, gerado após o término do processo de compra online e clique **"OK"**. Caso você tenha perdido o código, ele também pode ser encontrado no e-mail enviado automaticamente ao endereço eletrônico fornecido no processo de compra.

14. A atualização do mapa deve começar a carregar clicando em "**Sim**". Ela pode durar **até 50 minutos**, de acordo com a sua região ou conjunto de países disponível.

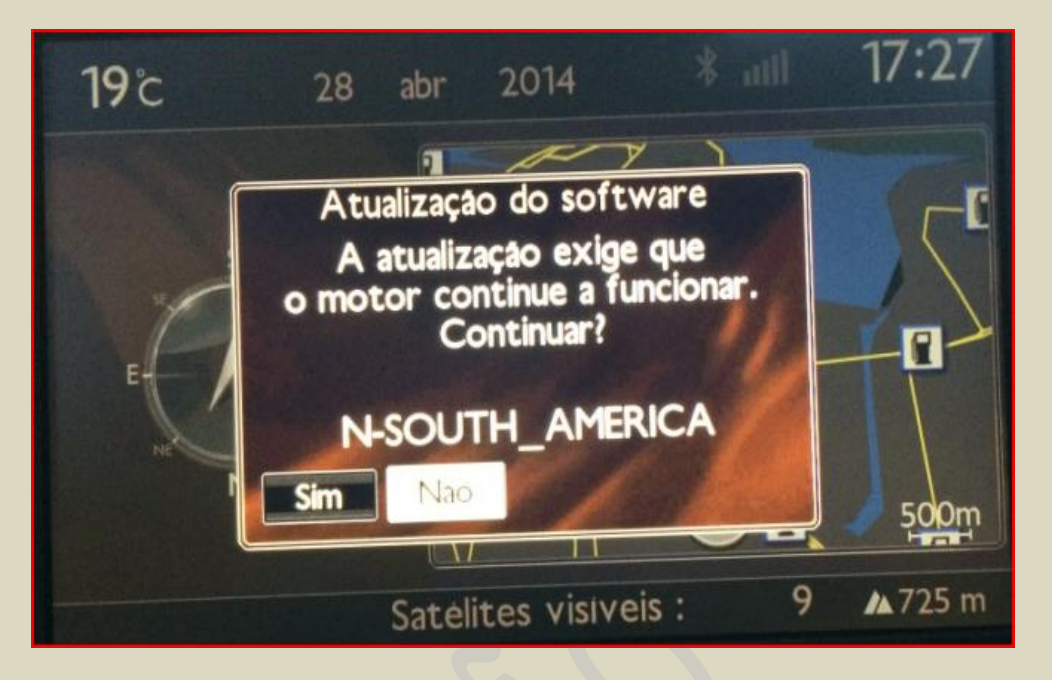

Em hipótese alguma você deve desligar o motor do veículo ou remover o pen drive USB durante este processo. Durante a atualização da cartografia, o sistema pode reinicializar diversas vezes é imperativo manter o veículo ligado até que as informações do número de satélites e a altitude estejam disponíveis.

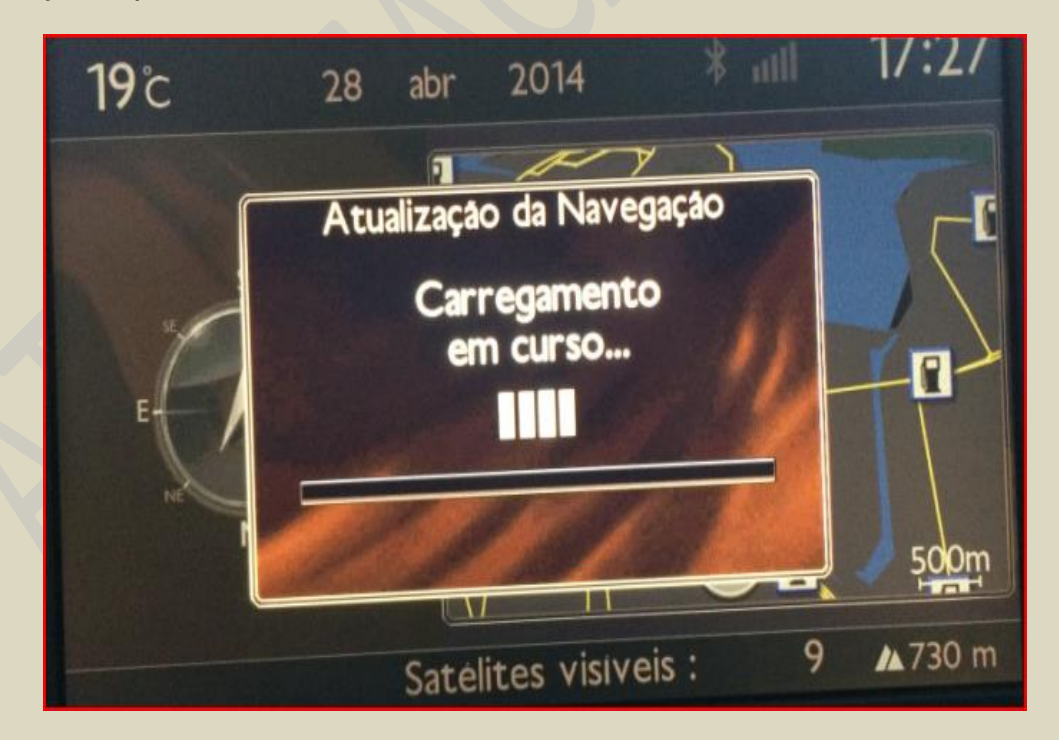

15. O sistema de navegação informará quando a atualização estiver finalizada e o sistema pronto para uso. Assim que você receber esta notificação, o veículo pode ser desligado (se desejado) e o pen drive USB pode ser removido.

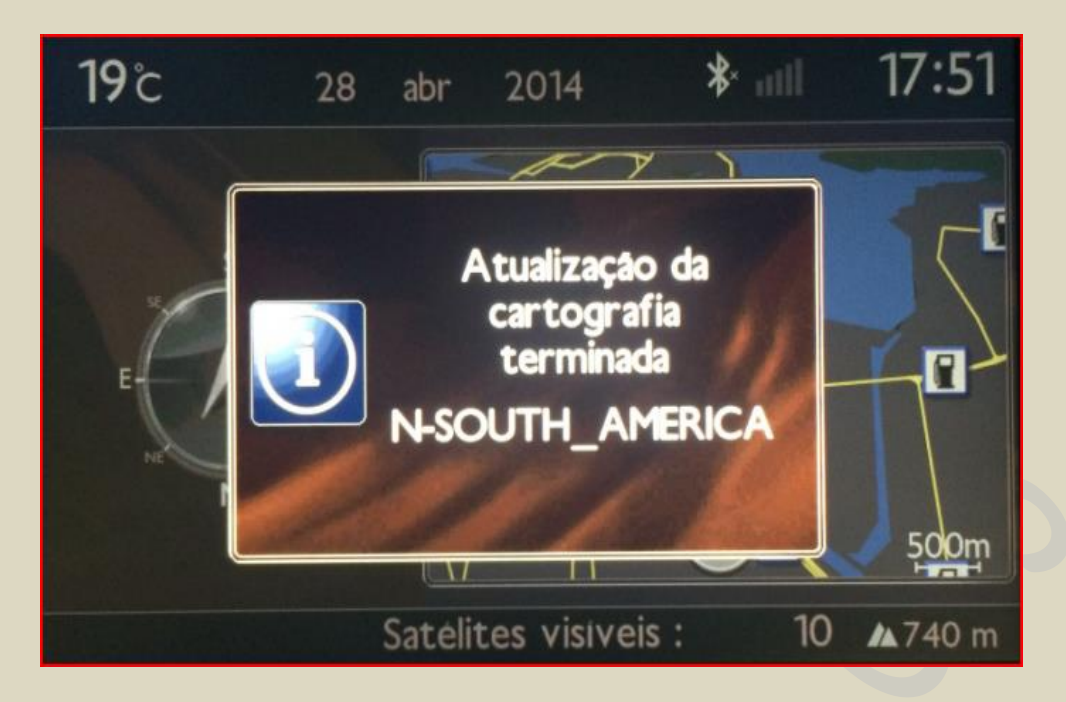

16. Se desejar, para visualizar a versão de mapa após o procedimento, clique na tecla **<NAV>** em sua central multimídia, selecione **"Gestão do mapa"** e, em seguida, **"Cartografia e atualização".** 

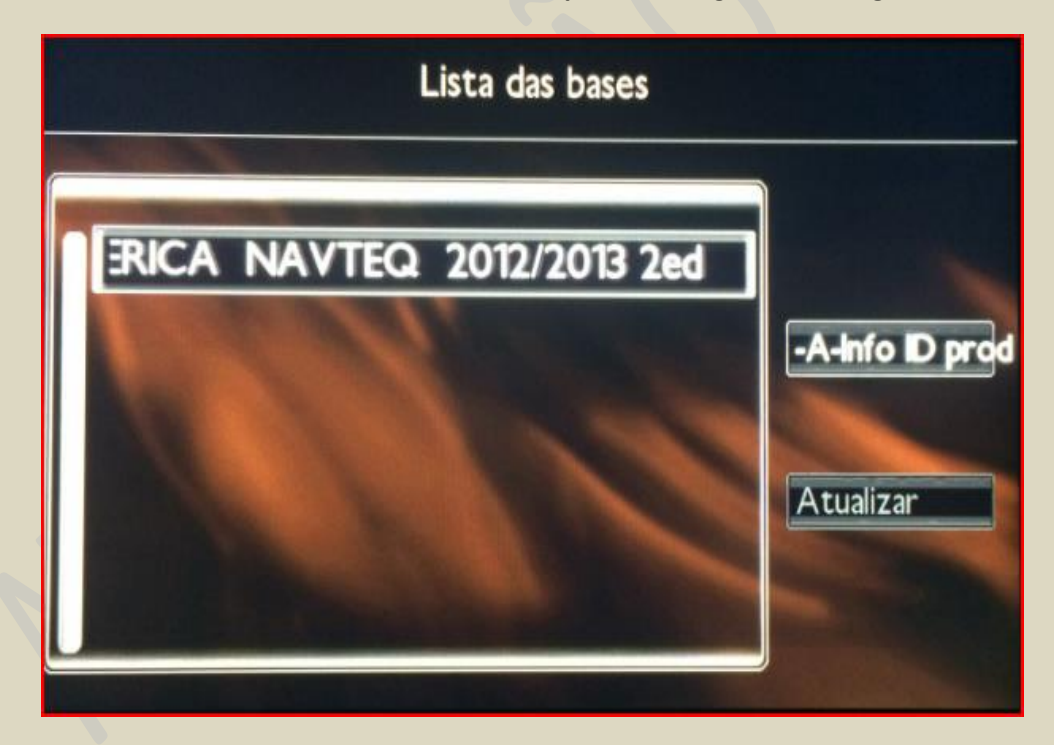

TODAS AS IMAGENS SÃO ILUSTRATIVAS, PODERÃO SER ENCONTRADAS VARIAÇÕES DE ACORDO COM A VERSÃO DO VEÍCULO, PAÍS DISPONÍVEL E/OU VERSÃO DE MAPA.

# Em seu veículo, para sistema de navegação COM Tela Táctil:

Você precisará do código de ativação (Passo 2) e do pen drive USB com os arquivos de mapa descompactados (Passos 3 a 7).

8. Ligue seu veículo e dê a partida no motor. **O motor deve permanecer ligado até o final da** atualização.

9. Introduza o pen drive USB que você preparou na entrada USB do seu sistema de navegação GPS. Irá aparecer uma mensagem "Verificação dos dados do dispositivo multimídia", que deverá desaparecer em seguida.

10. Pressione a tecla **<MENU>** e selecione a opção **"Navegação - Orientação".** 

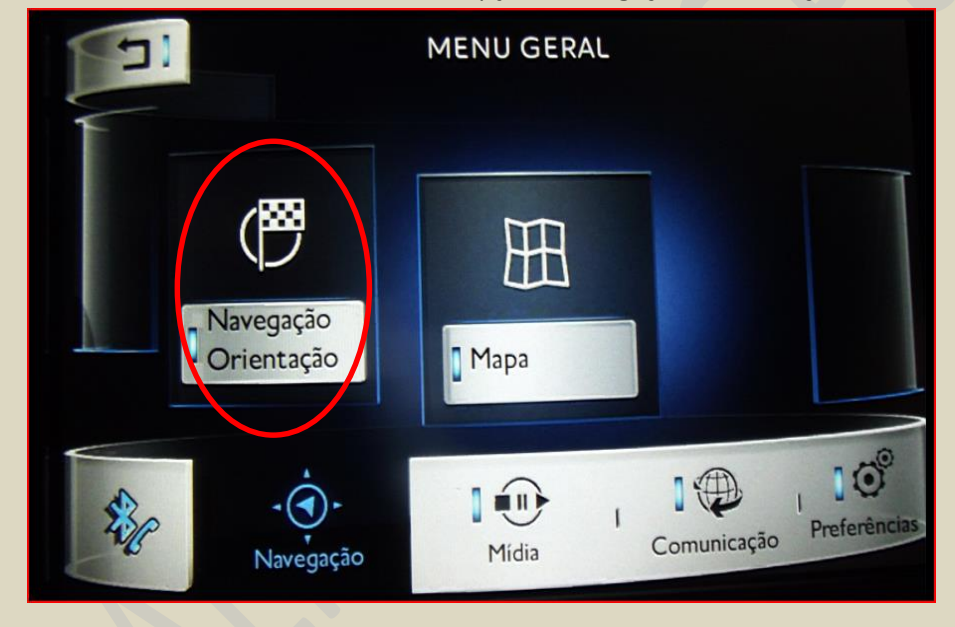

11. Na tela NAVEGAÇÃO, selecione "Opções".

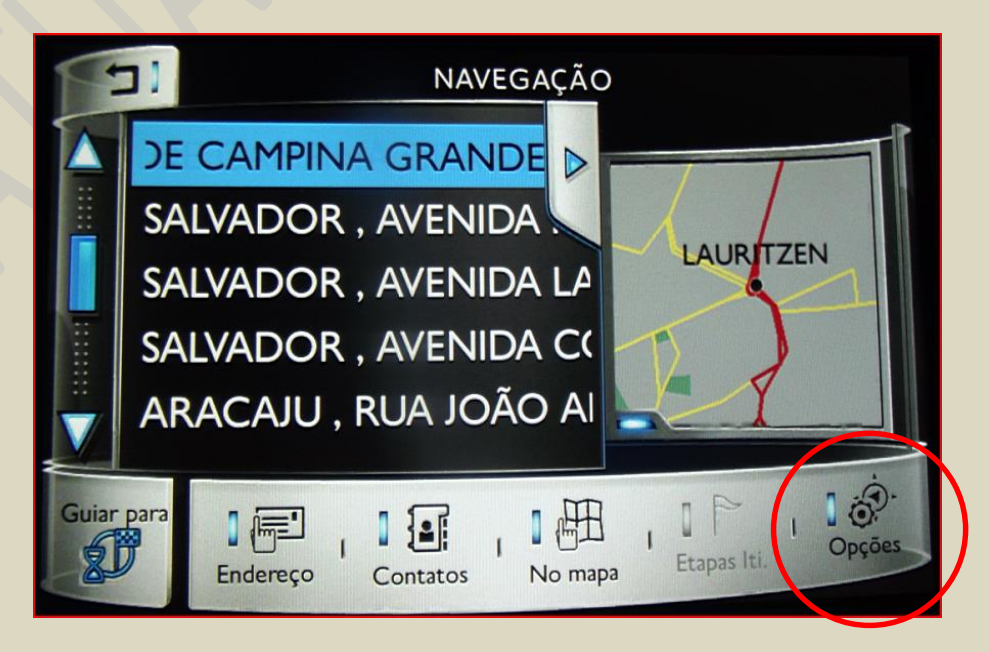

8. Na tela CONFIGURAÇÕES NAVEGAÇÃO, selecione "Mapas".

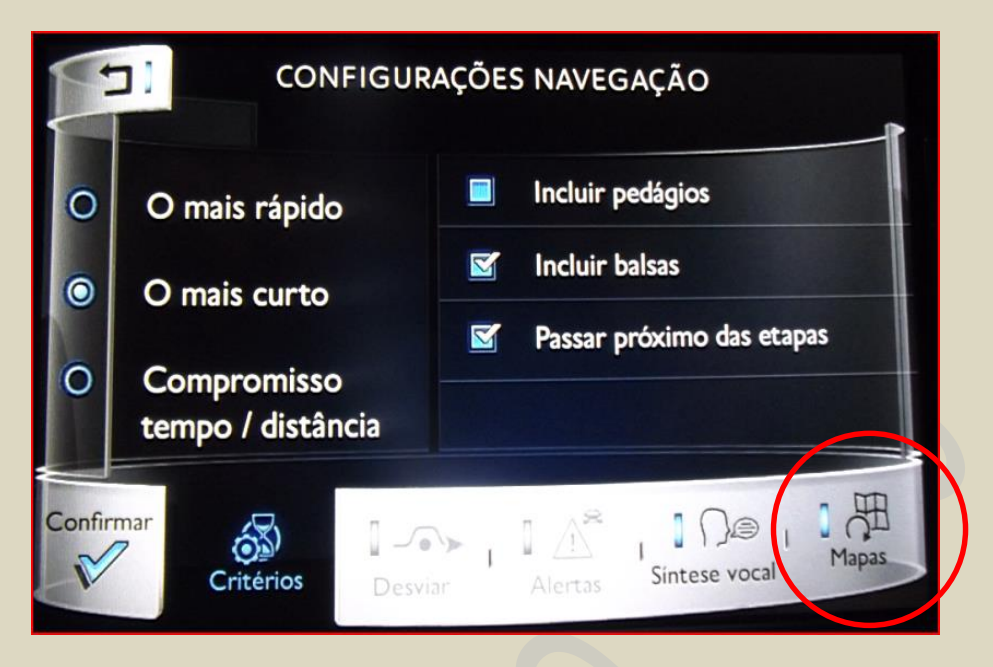

9. Aparecerá a versão instalada atualmente. Toque no botão representado por uma seta circular para iniciar o processo de atualização.

|           | CONFIGURAÇÕES NAVEGAÇÃO<br>Argentina, Chile, Peru, L<br>ela v51.1 (569Mo) | 7 <b>1</b> •<br><br>1 11<br><br>1 12 |
|-----------|---------------------------------------------------------------------------|--------------------------------------|
| Confirmar | Critérios I Desviar Alertas Sintese vocal                                 | Mapas                                |

10. Na tela ADICIONAR / ATUALIZAR MAPAS, você verá a versão ou versões que serão instaladas. Selecione "Confirmar".

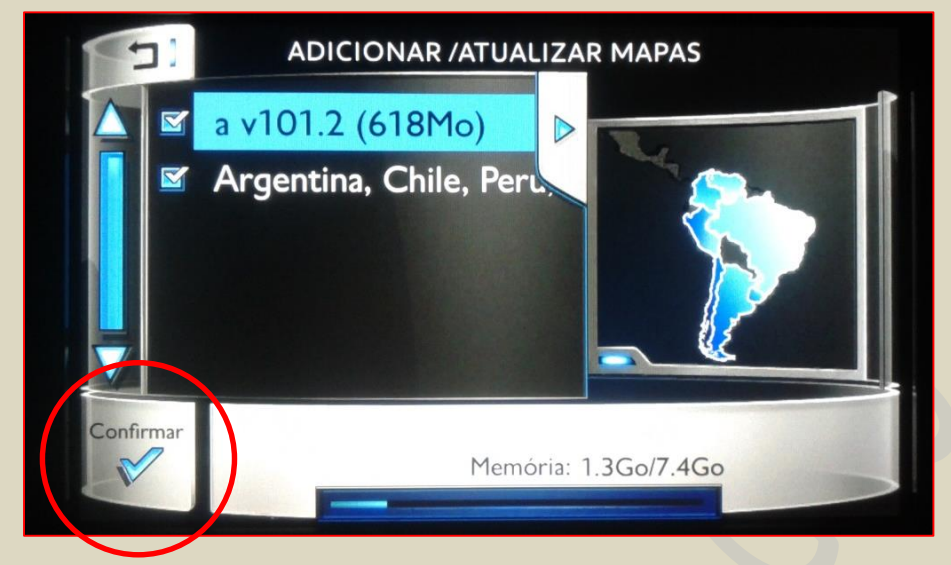

11. A atualização do mapa deve começar a carregar clicando em "Sim".

12. Digite o código de ativação obtido no Passo 2, gerado após o término do processo de compra online e clique OK. Caso você tenha perdido o código, ele também pode ser encontrado no email enviado automaticamente ao endereço eletrônico fornecido no processo de compra. A atualização pode durar **até 50 minutos**, de acordo com a sua região ou conjunto de países disponível.

| DIGITAR CÓDIGO DE ATIVAÇÃO |         |     |   |   |        |   |   |   |   |   |
|----------------------------|---------|-----|---|---|--------|---|---|---|---|---|
|                            |         |     |   |   |        |   |   |   |   |   |
|                            | Código: |     |   |   |        |   | 4 |   |   |   |
| A                          | В       | С   | D | E | F      | 0 | 3 | Н | 1 | J |
| K                          | L       | M   | N | 0 | Ρ      | C | 2 | R | S | Т |
| U                          | V       | W   | X | Y | Ζ      | - |   |   | 1 | 0 |
| Confir                     | mar     | 0 1 | 2 | 3 | 4      | 5 | 6 | 7 | 8 | 9 |
| V                          | A       |     |   |   | Espaço |   |   |   |   |   |

Em hipótese alguma você deve desligar o motor do veículo ou remover o pen drive USB durante este processo. Durante a atualização da cartografia, o sistema pode reinicializar diversas vezes é imperativo manter o veículo ligado até que as informações do número de satélites e a altitude estejam disponíveis.

13. O sistema de navegação informará quando a atualização estiver finalizada e o sistema pronto para uso. Assim que você receber esta notificação, o veículo pode ser desligado (se desejado) e o pen drive USB pode ser removido.

TODAS AS IMAGENS SÃO ILUSTRATIVAS, PODERÃO SER ENCONTRADAS VARIAÇÕES DE ACORDO COM A VERSÃO DO VEÍCULO, PAÍS DISPONÍVEL E/OU VERSÃO DE MAPA.